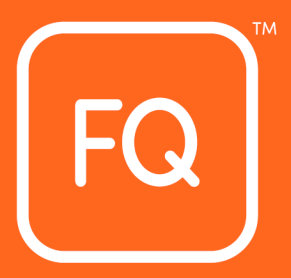

# QUALIFICATION MANAGEMENT INFORMATION SYSTEM (QMIS) CENTRE USER

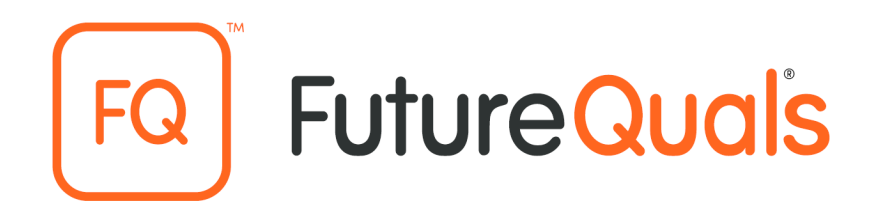

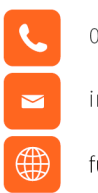

01530 836662

info@futurequals.com

futurequals.com

This document is copyright under the Berne Convention. All rights are reserved. Apart from any fair dealing for the purposes of private study, research, criticism or review, as permitted under the Copyright, Designs and Patents Act 1998, no part of this publication may be reproduced, stored in a retrieval system, or transmitted in any form by any means, electronic, electrical, chemical, mechanical, optical, photocopying, recording or otherwise, without prior written permission of the copy owner.

# **QMIS Centre User Guide**

# Contents

| Version control                                         | 2  |
|---------------------------------------------------------|----|
| Introduction                                            | 3  |
| Step 1: Accessing QMIS                                  | 3  |
| Step 2: Registering Learners in QMIS                    | 4  |
| Step 3: Grading Learners                                | 7  |
| For Qualifications with Optional Units                  | 10 |
| Accessing Learners in QMIS                              | 12 |
| Troubleshooting                                         | 14 |
| Registering Learners                                    | 14 |
| Grading Learners                                        | 15 |
| APPENDIX 1: QMIS User Guide - Learner Registration File | 16 |

# **Version control**

| Document details                   |                                         |  |  |  |  |  |  |  |  |  |  |
|------------------------------------|-----------------------------------------|--|--|--|--|--|--|--|--|--|--|
| Document name                      | QMIS Centre User Guide                  |  |  |  |  |  |  |  |  |  |  |
| Purpose of document                | To support Centres with the use of QMIS |  |  |  |  |  |  |  |  |  |  |
| Change applied to existing version | July 2019                               |  |  |  |  |  |  |  |  |  |  |
| Document owner                     | Customer Service                        |  |  |  |  |  |  |  |  |  |  |

| Version history                       |              |            |                                                     |
|---------------------------------------|--------------|------------|-----------------------------------------------------|
| New version number<br>after amendment | Date amended | Section    | Details of change/s                                 |
| January 2019                          | N/A          | N/A        | Format and made to standalone document.             |
| QMIS Centre User<br>Guide v19.07      | July 2019    | Throughout | Updated screenshots,<br>procedures and<br>processes |
| QMIS Centre User<br>Guide v19.07.1    | July 2019    | Throughout | Updated Hyperlink<br>Addresses and web<br>links     |

#### Introduction

QMIS is our online Qualification Management Information System which all our approved centres must use as part of the administration processes.

In QMIS you will:

- Register your learners
- Review the progress of your learners
- Register grade results for certification.

Only appointed persons authorised by the Head of Centre will be granted access to QMIS.

The named person(s) will be given a QMIS username and password by completing the QMIS new user form in order to gain access. This can be found on our website <a href="https://www.futurequals.com/centres/#existing-centres">https://www.futurequals.com/centres/#existing-centres</a>

#### **Step 1: Accessing QMIS**

Log on to QMIS <u>http://qmis.futurequals.com</u> and your enter username and password. On first logging in please update your password to something you will remember.

| **IMPORTANT SYSTEM INFORMATION**                                                                                                    |
|----------------------------------------------------------------------------------------------------|
| THERE ARE CURRENTLY NO KNOWN ISSUES WITH THIS SYSTEM.                                                                                                    |
| ALL SYSTEMS ARE OPERATIONAL.                                                                                                    |
| IF YOU EXPERIENCE AN ISSUE PLEASE CONTACT CENTRE SUPPORT ON 01530 836662.                                                                                                    |
|                                                                                                    |
| USEK AGKEEMENT                                                                                                    |
| This Portal is provided and managed by Future (Awards and Qualifications Management Information System (QMIS). It<br>is to be used only for puppeds eithered by Future (Awards and Qualifications) Lift and as set out in applicable beards. |
| Information about the purpose of QMIS and gaining access to this website can be found at QMIS Terms and Conditions of Use .                                                                                                    |
| You should not access or use the services provided on this website without being authorised. We will investigate any unauthorised access and<br>may choose to impose penalities in accordance with applicable laws and regulations.          |
| By accessing this site you confirm that you have read and agree to the terms of our Privacy Policy                                                                                                    |
| For all enquiries regarding QMIS please Contact Centre Support by calling:                                                                                                    |
| 01530 836662 or email us by clicking here Support Request                                                                                                    |
|                                                                                                    |
| Username                                                                                                    |
|                                                                                                    |
| Password                                                                                                    |
|                                                                                                    |
| Remember Username                                                                                                    |
|                                                                                                    |
| Forgot Password? Log in                                                                                                    |
|                                                                                                    |
|                                                                                                    |
|                                                                                                    |
|                                                                                                    |

If you have forgotten your password, click **<forgot password>** which will take you to the next screen. Enter your username and click **<submit>** 

| Forgot Password                                                  |                     |
|------------------------------------------------------------------|---------------------|
| Enter your username and click s<br>then email you a new password | submit. We'll<br>I. |
| Username                                                         |                     |
| Back to Login Page                                               | Submit              |

<u>Note:</u> This will automatically send you a new password to the email address registered. Check your email account and copy the password into the Login page of QMIS. It is highly recommended that you change your password. **(If you are experiencing problems please call Customer Support on 01530 836662)** 

# **Step 2: Registering Learners in QMIS**

Download and open the <u>Learner Registration File</u>. This is available on the Existing Centre page on the FutureQuals website.

FutureQuals requires that all centres register learners prior to an assessment taking place, the registration date must be the start date of the course. Late registration can disadvantage learners and raises the risk status of your centre.

Centres may incur an admin fee to correct data if the dates are processed incorrectly.

#### For information on which file to select see Appendix 1: QMIS User Guide - Learner Registration File

|    | Α   | В   | С          | D       | Е      | F             | G      | н     | 1           | J K                  |  | L                  | М                    | N                 | 0              | Р             | Q |
|----|-----|-----|------------|---------|--------|---------------|--------|-------|-------------|----------------------|--|--------------------|----------------------|-------------------|----------------|---------------|---|
| 1  | PIN | ULN | First Name | Surname | Gender | Date of Birth | Mobile | Email | Ethnic Code | Disability Site Code |  | Qualification Code | QualificationSetCode | Registration Date | Reg Group Code | Purchaseorder |   |
| 2  |     |     |            |         |        |               |        |       |             |                      |  |                    |                      |                   |                |               |   |
| 3  |     |     |            |         |        |               |        |       |             |                      |  |                    |                      |                   |                |               |   |
| 4  |     |     |            |         |        |               |        |       |             |                      |  |                    |                      |                   |                |               |   |
| 5  |     |     |            |         |        |               |        |       |             |                      |  |                    |                      |                   |                |               |   |
| 6  |     |     |            |         |        |               |        |       |             |                      |  |                    |                      |                   |                |               |   |
| 7  |     |     |            |         |        |               |        |       |             |                      |  |                    |                      |                   |                |               |   |
| 8  |     |     |            |         |        |               |        |       |             |                      |  |                    |                      |                   |                |               |   |
| 9  |     |     |            |         |        |               |        |       |             |                      |  |                    |                      |                   |                |               |   |
| 10 |     |     |            |         |        |               |        |       |             |                      |  |                    |                      |                   |                |               |   |
|    |     |     |            |         |        |               |        |       |             |                      |  |                    |                      |                   |                |               |   |

Complete fields A - P (M and O are not mandatory fields). For help on completing the Learner File see instructions contained within the download folder.

In order to maintain regulatory compliance, FutureQuals require columns G and H to be completed.

Please do not change the format of the file or add any additional headers or columns as this may corrupt your file.

#### Please view Appendix 1: QMIS User Guide - Learner Registration File

For a list of qualification codes used for registering Learner, please view the Qualifications List.

Save the document to your computer using a unique file name, in order for you to identify the learners and their statuses (the file can be either CSV, XLS or XLSX format).

#### **Open QMIS**

QMIS will automatically show the Learners screen. Click **<Registration Upload>** Future Quals ceres ceres

| -Utu    | EARNING AND SKILLS Centres Learn    | ners Events -          |            |                                       |          |            |                     | 0 |
|---------|-------------------------------------|------------------------|------------|---------------------------------------|----------|------------|---------------------|---|
| Learn   | ners                                |                        |            |                                       |          |            |                     |   |
| Registr | ation Upload Achievement Upload Req | uest Full Certificates |            |                                       |          |            |                     |   |
| Л       |                                     |                        | Search     |                                       | Number * |            |                     |   |
|         |                                     |                        | Centre     | Future (Awards and Qualifications) Lt | d 👻      |            |                     |   |
|         |                                     |                        | Site       | All                                   | Ŧ        |            |                     |   |
|         |                                     |                        |            | Advanced Search Options               | Search   |            |                     |   |
|         |                                     |                        |            |                                       |          |            |                     |   |
|         | Number                              | First Name             | Last Name  | G                                     | ender    | DOB        | Created             |   |
| 0       | 146857                              | Nathan                 | McKay      | Ma                                    | le       | 19/09/1985 | 14/05/2019 16:05:58 |   |
| 0       | 140705                              | Test                   | Learner_05 | Fe                                    | male     | 02/01/1992 | 08/01/2019 10:18:37 |   |
| 0       | 140239                              | Test                   | Learner_04 | Ma                                    | sie      | 18/09/1986 | 19/12/2018 10:22:46 |   |
| 0       | 140197                              | Test                   | Learner_03 | Ma                                    | sie      | 19/09/1987 | 13/12/2018 14:46:27 |   |
| 0       | 139693                              | Test                   | Learner_01 | Ma                                    | sie      | 19/09/1985 | 29/11/2018 16:48:03 |   |
| 0       | 138440                              | Test                   | Learner_02 | Fe                                    | male     | 19/09/1986 | 07/11/2018 13:38:12 |   |
| 0       | 138439                              | Test                   | Learner_01 | Ma                                    | sie      | 19/09/1985 | 07/11/2018 13:37:09 |   |
| 0       | 138437                              | Juïan                  | Rhodes     | Ma                                    | le       | 31/07/1975 | 07/11/2018 11:42:38 |   |
| 0       | 137574                              | Nate                   | Daniels    | Ma                                    | sie      | 19/09/1985 | 22/10/2018 15:44:18 |   |
| 0       | 134222                              | Lee                    | Cross      | Ma                                    | sie      | 10/02/1983 | 24/08/2018 12:29:02 |   |
|         |                                     |                        |            | 1 2 3 4 5                             | 678      |            |                     |   |

# Select <New Import From File> FutureQuals centres Learners Events-

| Futu    | LEARNING AND SKILLS Centres Learner                  | rs Events •   |                     |                     |                 |             | 01 |
|---------|------------------------------------------------------|---------------|---------------------|---------------------|-----------------|-------------|----|
| Reg     | stration Upload                                      |               |                     |                     |                 |             |    |
| New     | Import From File New Blank Import                    |               |                     |                     |                 |             |    |
| Uploade | d By Centre 0:Future (Awards and Qualifications) Ltd | d 👻 File Name | Search              |                     |                 |             |    |
| Curre   | ent FileList                                         |               |                     |                     |                 |             |    |
| Files   | in Processing                                        |               |                     |                     |                 |             |    |
| No Fil  | 5                                                    |               |                     |                     |                 |             |    |
| Files   | Processed                                            |               |                     |                     |                 |             |    |
|         | File Name                                            | Records       | Created             | Modified            | Created By      | Centre Code |    |
| 0       | Test - Renewal                                       | 1             | 01/10/2018 16:07:38 | 22/10/2018 15:44:18 | julian.rhodes.0 | 0           |    |
|         |                                                      |               |                     |                     |                 |             |    |
|         |                                                      |               |                     |                     |                 |             |    |
|         |                                                      |               |                     |                     |                 |             |    |
|         |                                                      |               |                     |                     |                 |             |    |
|         |                                                      |               |                     |                     |                 |             |    |
|         |                                                      |               |                     |                     |                 |             |    |
|         |                                                      |               |                     |                     |                 |             |    |
|         |                                                      |               |                     |                     |                 |             |    |
|         |                                                      |               |                     |                     |                 |             |    |

#### Click the **<Choose File>** and select the saved Learner Registration File.

| File Upload                        |                                    |       |
|------------------------------------|------------------------------------|-------|
| File: (CSV, XLS, XLSX) Choose File | No file chosen                     |       |
| Name:                              |                                    |       |
|                                    |                                    |       |
|                                    | Import                             | Close |
| In the Name field, enter a         | file name relevant to your upload. |       |

In the **Name** field, enter a file name relevant to your upload. Click <import>

Check that you have entered your learner details correctly.

| 🔥 Par                        | massus |         |                |                | × FC       | Centro        | es - FutureQ | uals        | ×   +                 |                     |              |                |                      |         |           |             |             |             |         |             |           |             |                  |                  |          |                         |                       |                 |              |                   | 0 ×                      |
|------------------------------|--------|---------|----------------|----------------|------------|---------------|--------------|-------------|-----------------------|---------------------|--------------|----------------|----------------------|---------|-----------|-------------|-------------|-------------|---------|-------------|-----------|-------------|------------------|------------------|----------|-------------------------|-----------------------|-----------------|--------------|-------------------|--------------------------|
| $\leftarrow \rightarrow$     | C      |         | https:         | //qmis:        | uturequ    | uals.con      | n/Restricte  | d/Learners/ | BatchRegistrationDe   | tail.aspx?ld=64f5   | i366d-5      | 193-e911-91    | 176-d4ae5            | 5282588 | 18&gvFile | sPage=0     | 18cgvProc   | essingPa    | ge=0&g  | vProcesse   | edPage=08 | toentreSea  | rchld=34         | 4bb60b-4         | 724-de1  | 1-b5eb-0                | 01143e71              | 61e&fileN       | ameSearc     | ch= 🛱             | 0:                       |
| 🔛 Арр                        | 6 A    | Parn    | assus 🕻        | Site (         | Contents   | <b>Ø</b> F    | QHub365 In   | tranet 🚺    | Microsoft Office Ho   | FQ FutureQual       | s   Qualif.  | . 🤹 Sign       | in   HRLock          | oer 🔽   | xams T    | M Timesh    | eet - Time  | M 🚯         | Learner | Results & P | L 📾 Up    | dates on ac | cessi            | Registe          | of end-p | oi 🚮                    | External q            | uality ass      | 👷 Inst       | itute for Appr    | ien »                    |
| Futu                         |        |         | Jal            | S Cer          | itres      | Learn         | iers Evi     | ents 👻      |                       |                     |              |                |                      |         |           |             |             |             |         |             |           |             |                  |                  |          |                         |                       |                 |              | (                 | 01                       |
| Impo                         | ort Fi | le D    | etails         |                |            |               |              |             |                       |                     |              |                |                      |         |           |             |             |             |         |             |           |             |                  |                  |          |                         |                       |                 |              |                   |                          |
| Back                         | Rei    | vəlidat | e All          | Validate       | and Send   | Ada           | 1 New Row    | Hide Valid  | Hide Processed        |                     |              |                |                      |         |           |             |             |             |         |             |           |             |                  |                  |          |                         |                       |                 |              |                   |                          |
| File Det                     | ails   |         |                |                |            |               |              |             |                       |                     |              |                |                      |         |           |             |             |             |         |             |           |             |                  |                  |          |                         |                       |                 |              |                   |                          |
|                              |        |         | Learne<br>Code | r First<br>Nan | Mic<br>Nar | idle<br>me(s) | Last<br>Name | DOB         | Qual. Code            |                     | Site<br>Code | [Reg.<br>Date] | Reg<br>Group<br>Code | ULN     | Gender    | Street<br>1 | Street<br>2 | Street<br>3 | City C  | ounty I     | Postcode  | Country     | Special<br>Need  | Ethnic<br>Origin | SCN      | Learner<br>Import<br>Id | Unit<br>Group<br>Code | Pathway<br>Code | Unit<br>Code | Purchase<br>Order | Qualificatio<br>Set Code |
| 0                            |        | ×       | 140705         | Test           |            |               | Learner_05   | 02/01/1992  | L1AP (FAQ Level 1 Awa | ard in Progression) | 0.001        | 20/06/2019     |                      |         | Female    |             |             |             |         |             |           |             | No<br>Disability | Not<br>Supplied  |          | 2                       |                       |                 |              | Guide             |                          |
| 0                            | £      | ×       | 140197         | Test           |            |               | Learner)03   | 19/09/1987  | L1AP (FAQ Level 1 Awa | ard in Progression) | 0.001        | 20/06/2019     |                      |         | Male      |             |             |             |         |             |           |             | No<br>Disability | Not<br>Supplied  |          | 1                       |                       |                 |              | Guide             |                          |
| Total:<br>Valid:<br>Invalid: | 2 1 1  | ]       |                |                |            |               |              |             |                       |                     |              |                |                      |         |           |             |             |             |         |             |           |             |                  |                  |          |                         |                       |                 |              |                   | ,                        |

Any errors in the file will be highlighted in red and listed in the Invalid section (see above). Click the paper image next to the blue bubble for a description of the error. You can either,

- Edit the error in QMIS by selecting the blue bubble and making the amendments in the Edit Item screen.
- Delete the file from QMIS, edit your Learner Upload File and re-upload it.
- Or contact Centre Support on 01530 836662.

| 100 |                                                                          |
|-----|--------------------------------------------------------------------------|
|     | Clicking on the error report will bring up a window detailing the error. |
|     |                                                                          |

This symbol means the learner is a duplicate that already exists within your centre. You will need to find the learner number and update the registration file prior to us processing it.

Once confident that all learner and qualification details are correct click <Validate and Send>

| FU   | I <b>tur</b><br>RING LE       |        | )<br>G AND SKI  | S Cen         | tres Le           | arners E     | Events 👻   |                                                                                                    |              |                  |                      |            |             |          |             |          |             |                    |                       | (              | 01                            |
|------|-------------------------------|--------|-----------------|---------------|-------------------|--------------|------------|----------------------------------------------------------------------------------------------------|--------------|------------------|----------------------|------------|-------------|----------|-------------|----------|-------------|--------------------|-----------------------|----------------|-------------------------------|
| l    | mpor                          | t File | Details         |               |                   |              |            |                                                                                                    |              |                  |                      |            |             |          |             |          |             |                    |                       |                |                               |
|      | Back                          | Revali | date All        | Validate a    | nd Send           | Add New Row  | Hide Vali  | id ☑ Hide Processed                                                                                  |              |                  |                      |            |             |          |             |          |             |                    |                       |                |                               |
| File | Details                       |        |                 |               |                   |              |            |                                                                                                    |              |                  |                      |            |             |          |             |          |             |                    |                       |                |                               |
|      |                               |        | Learner<br>Code | First<br>Name | Middle<br>Name(s) | Last<br>Name | DOB        | Qual. Code                                                                                           | Site<br>Code | [Reg.<br>e Date] | Reg<br>Group<br>Code | ULN Gender | Street<br>1 | Street 1 | Street<br>S | y County | Postcode Co | untry Spec<br>Need | al Eth<br>Orij        | nic SCN<br>gin | Learner U<br>Import G<br>Id C |
| •    | >                             | H      | 140705          | Test          |                   | Learner_05   | 02/01/1992 | FSICTL1 (FAQ Functional Skills Qualification in Information & Communication Technology (ICT) at Leve | 1) 0.001     | 04/06/2019       |                      | Female     |             |          |             |          |             | No<br>Disabi       | Prefi<br>not t<br>say | er<br>to       | 2                             |
| •    | >                             | ×      | 140197          | Test          |                   | Learner_03   | 19/09/1987 | FSICTL1 (FAQ Functional Skills Qualification in Information & Communication Technology (ICT) at Leve | 1) 0.001     | 04/06/2019       |                      | Female     |             |          |             |          |             | No<br>Disabi       | Not<br>ity Supp       | plied          | 1                             |
| T    | otal: 2<br>alid: 2<br>valid:0 |        |                 |               |                   |              |            |                                                                                                    |              |                  |                      |            |             |          |             |          |             |                    |                       |                | ,                             |

You will receive a confirmation email followed by the invoice for registrations. For pro-forma only, payment will need to be received before FutureQuals will confirm the registrations.

# Step 3: Grading Learners

#### Click on <Learners>, and select <Achievement Upload>

| Futu | JIEQUOIS Centres Lea                | rners Events 🗸           |                    |                                                                         |            | 0                   |
|------|-------------------------------------|--------------------------|--------------------|-------------------------------------------------------------------------|------------|---------------------|
| Lea  | rners                               |                          |                    |                                                                         |            |                     |
| Reg  | stration Upload Achevement Upload R | ligares fuil verificates | Search Centre Site | Number  Future (Avaitifications) Ltd All desired Search Options  Scarch | •          |                     |
|      | Number                              | First Name               | Last Name          | Gender                                                                  | DOB        | Created             |
| 0    | 146857                              | Nathan                   | МсКау              | Male                                                                    | 19/09/1985 | 14/05/2019 16:05:58 |
| 0    | 140705                              | Test                     | Learner_05         | Female                                                                  | 02/01/1992 | 08/01/2019 10:18:37 |
| 0    | 140239                              | Test                     | Learner_04         | Male                                                                    | 18/09/1986 | 19/12/2018 10:22:46 |
| 0    | 140197                              | Test                     | Learner_03         | Male                                                                    | 19/09/1987 | 13/12/2018 14:46:27 |
| 0    | 139693                              | Test                     | Learner_01         | Male                                                                    | 19/09/1985 | 29/11/2018 16:48:03 |
| 0    | 138440                              | Test                     | Learner_02         | Female                                                                  | 19/09/1986 | 07/11/2018 13:38:12 |
| 0    | 138439                              | Test                     | Learner_01         | Male                                                                    | 19/09/1985 | 07/11/2018 13:37:09 |
| 0    | 138437                              | Julian                   | Rhodes             | Male                                                                    | 31/07/1975 | 07/11/2018 11:42:38 |
| 0    | 137574                              | Nate                     | Daniels            | Male                                                                    | 19/09/1985 | 22/10/2018 15:44:18 |
| 0    | 134222                              | Lee                      | Cross              | Male                                                                    | 10/02/1983 | 24/08/2018 12:29:02 |
|      |                                     |                          |                    | 1 2 3 4 5 6 7 8                                                         |            |                     |

#### Select <Create Import from Quick Grade Entry>

| Future Quais<br>Norman LEARNING AND SALLS Learners Events +                     |  |
|---------------------------------------------------------------------------------|--|
| Achievement Upload                                                              |  |
| New Import From File New Blank Import Create Import from Quick Grade Entry      |  |
| Uploaded By Centre (Disture (Awards and Qualifications) List V File Name Search |  |
| Current File List                                                               |  |
| No Files                                                                        |  |
| Files in Processing                                                             |  |
| No Files                                                                        |  |
| Files Processed                                                                 |  |
| No Files                                                                        |  |
|                                                                                 |  |

The **Centre** dropdown is pre-set as the approved centre.

| PIRING LEARNING AND                         | Centres Learners Events -                                               |          |
|---------------------------------------------|-------------------------------------------------------------------------|----------|
| Quick Grade Er                              | ntry                                                                    |          |
|                                             |                                                                         |          |
| Centre                                      | 0:Future (Awards and Qualifications) Ltd                                | •        |
| Site                                        | Select Site                                                             | <b>v</b> |
| Qualification                               |                                                                         | •        |
| Unit                                        |                                                                         | •        |
| Reg Group Code                              | All                                                                     | ▼        |
|                                             |                                                                         |          |
| Default Date                                | 04/06/2019                                                              |          |
| Default Grade                               | No Grade Entered                                                        | •        |
| Default Certificate Requ<br>Select Learners | est 🔲 Full Certificate 🔤 Partial Certificate 🔤 Unit Certificate<br>Back |          |

**Site:** Select from the dropdown menu the site in which the learners are registered to. **Qualification:** Select from the dropdown menu the qualification.

**Unit:** If grading an individual unit, select this from the dropdown menu, otherwise leave blank. **Reg Group Code**: Leave as 'All'.

Default Date: This must be the assessment date.

Default Grade: Select Pass or Fail.

Default Certificate Request: Tick Full Certificate if claiming for the whole qualification. Default Certificate Request: Tick Unit Certificate for a unit claim. <Select Learners>

Tick the Learners that require grading.

| Qui   | ck Grade Entry          |                      |                  |            |                   |
|-------|-------------------------|----------------------|------------------|------------|-------------------|
|       |                         |                      |                  |            |                   |
| Selec | t the learners you wish | to enter results f   | for              |            |                   |
| Grade | s for approximately 100 | 0 learners can be ei | ntered at a time |            |                   |
|       | Learner Code            | First name           | Last name        | DOB        | Registration Date |
|       | 115930                  | Daniel TEST          | Jones            | 09/09/1983 | 01/08/2017        |
|       | 115931                  | Kelly TEST           | Smith            | 19/01/1981 | 01/08/2017        |
|       | 111674                  | Future Quals         | TEST Learner     | 12/08/1984 | 25/05/2017        |
| -     | er Grades Back          |                      |                  |            |                   |

#### Select <Enter Grades>

#### For Mandatory Unit Qualifications

Check the details in **1. Enter results for units already registered without a grade.** These are the mandatory units.

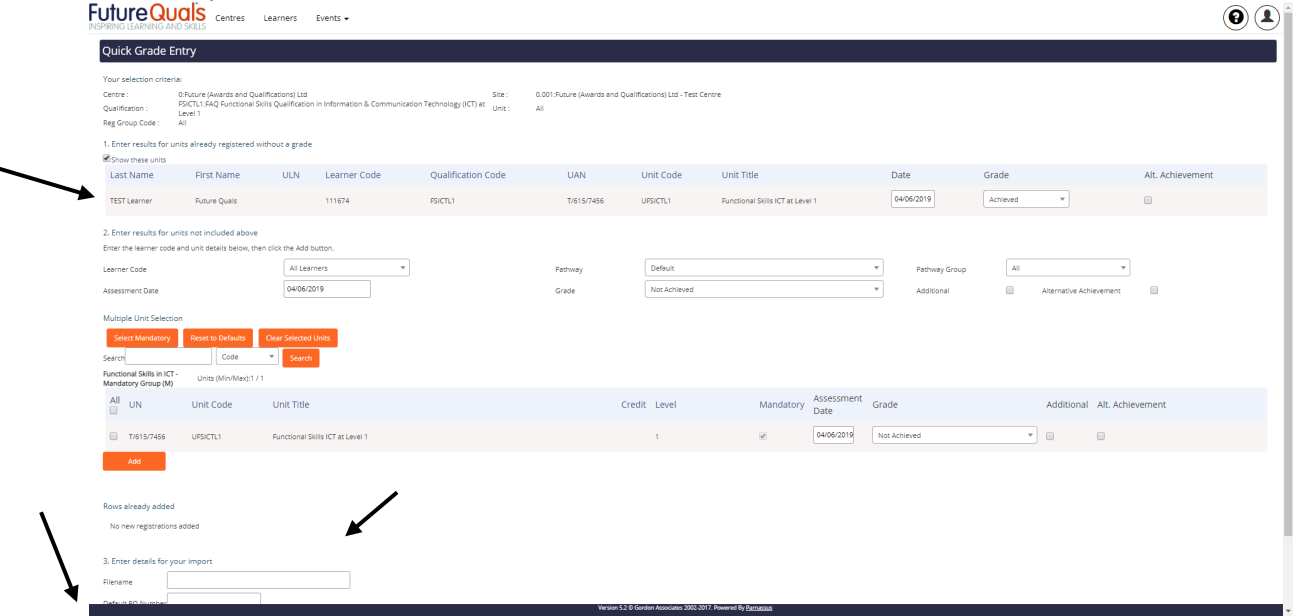

Enter a **Filename** and complete the same information in **Default PO Number** Select **<Save and Create Import File>** 

You will be automatically be taken to the Import File Details screen.

At this point, carry out a final check on the Learner names and inform the FutureQuals Customer Support Team if any changes are required. Once a certificate has been generated, a fee may be incurred for any Learner amendments.

| Futi                      | G LEARN           |                     | ntres Learn | iers Events | -                                                                                                    |           |                                  |          |             |                |             |             | 01        |
|---------------------------|-------------------|---------------------|-------------|-------------|----------------------------------------------------------------------------------------------------|-----------|----------------------------------|----------|-------------|----------------|-------------|-------------|-----------|
| Imp                       | oort Fil          | le Details          |             |             |                                                                                                    |           |                                  |          |             |                |             |             |           |
| Bad                       | k Re              | validate All Valida | te and Send | Add New Row | Hide Valid                                                                                             |           |                                  |          |             |                |             |             |           |
| File De                   | etails            |                     |             |             |                                                                                                    |           |                                  |          |             |                |             |             |           |
|                           |                   | Learner Code        | First Name  | Last Name   | Site - Qualification                                                                                   | Unit Code | Unit                             | Grade    | RequestFull | RequestPartial | RequestUnit | Contributes | PO Number |
| 0                         | 3                 | 140197              | Test        | Learner_03  | 0.001 - FAQ Functional Skills Qualification in Information & Communication Technology (ICT) at Level 1 | UFSICTL1  | Functional Skills ICT at Level 1 | Achieved | 1           |                |             | ×.          |           |
| 0                         | 3                 | 140705              | Test        | Learner_05  | 0.001 - FAQ Functional Skills Qualification in Information & Communication Technology (ICT) at Level 1 | UFSICTL1  | Functional Skills ICT at Level 1 | Achieved | 1           |                |             | ¥.          |           |
| Total<br>Valid<br>Invalia | t 2<br>t 2<br>d:0 |                     |             |             |                                                                                                    |           |                                  |          |             |                |             |             |           |

#### Select <Validate and Send>

This will generate an email to the user uploading the file and to FutureQuals. Your certificates will be processed or portfolio sampling will be requested and undertaken by the EQA.

#### For Qualifications with Optional Units

Check the details in **1. Enter results for units already registered without a grade.** These are the mandatory units.

| Future Quick Grade                                                                              | UCIS Centres<br>Entry                                                                                        | Learners                                                    | Events 🕶                         |                                            |                                   |                             |                                  |            |          |   | (                |  |
|-------------------------------------------------------------------------------------------------|----------------------------------------------------------------------------------------------------|-------------------------------------------------------------|----------------------------------|--------------------------------------------|-----------------------------------|-----------------------------|----------------------------------|------------|----------|---|------------------|--|
| Your selection crite<br>Centre :<br>Qualification :<br>Reg Group Code :<br>1. Enter results for | eria:<br>0:Puture (Awards and Qu<br>PSICTL1:FAQ Functional S<br>Level 1<br>All<br>units already registered t | ualifications) Ltd<br>Skills Qualificatio<br>without a grad | on in Information & Communi<br>e | Site :<br>cation Technology(ICT) at Unit : | 0.001:Future (Awards and Q<br>All | ualifications) Ltd - Test ( | Centre                           |            |          |   |                  |  |
| Last Name                                                                                       | First Name                                                                                                   | ULN                                                         | Learner Code                     | Qualification Code                         | UAN                               | Unit Code                   | Unit Title                       | Date       | Grade    |   | Alt. Achievement |  |
| Learner_03                                                                                      | Test                                                                                                    |                                                             | 140197                           | FSICTL1                                    | T/615/7456                        | UFSICTL1                    | Functional Skills ICT at Level 1 | 04/06/2019 | Achieved | • |                  |  |
| Learner_05                                                                                      | Test                                                                                                    |                                                             | 140705                           | FSICTL1                                    | T/615/7456                        | UFSICTL1                    | Functional Skills ICT at Level 1 | 04/05/2019 | Achieved | v |                  |  |

If all learners completed the same optional units leave **Learner Code** as **All Learners** or from the dropdown menu select the individual learner if grading a variety of units.

| [            |                                                                     |                                        |         |              |                      |                                |                            |  |
|--------------|---------------------------------------------------------------------|----------------------------------------|---------|--------------|----------------------|--------------------------------|----------------------------|--|
|              | 2. Enter results for units not included above                       |                                        |         |              |                      |                                |                            |  |
|              | Enter the learner code and unit details below, then click th        | the Add button.                        |         |              |                      |                                |                            |  |
|              | Leerner Code                                                        | All Learners A                         |         |              |                      |                                |                            |  |
|              | Assessment Date                                                     | All Learners                           |         |              |                      |                                |                            |  |
|              | Multiple Lipit Selection                                            | 140197 Test Learner_03                 |         |              |                      |                                |                            |  |
|              | Select Mandatory Reset to Defaulty Char S                           | Selected Linits                        |         |              |                      |                                |                            |  |
| · / •        |                                                                     |                                        |         |              |                      |                                |                            |  |
| (            |                                                                     |                                        |         |              |                      |                                |                            |  |
| (            |                                                                     |                                        |         |              |                      |                                |                            |  |
| \            |                                                                     |                                        |         |              |                      |                                |                            |  |
| $\backslash$ | 2. Enter results for units not included abov                        | ve                                     |         |              |                      |                                |                            |  |
|              | Enter the learner code and unit details below, t                    | then click the Add button.             |         |              |                      |                                |                            |  |
|              |                                                                     | All Learners                           | Dataset | Default      |                      | T Dathward Carry               | AII                        |  |
|              | ceanier code                                                        | An econicity                           | Poliway | 0 chon       |                      | Petriway droup                 | 761                        |  |
|              | Assessment Date                                                     | 04/05/2019                             | Grade   | Not Achieved |                      | <ul> <li>Additional</li> </ul> | Alternative Achievement    |  |
|              | Multiple Unit Selection                                             |                                        |         |              |                      |                                |                            |  |
|              |                                                                     | Characterization and the second second |         |              |                      |                                |                            |  |
|              | select mandatory reset to behavits                                  | Clear Selected Onics                   |         |              |                      |                                |                            |  |
|              | Search Code                                                         | Search                                 |         |              |                      |                                |                            |  |
|              | Functional Skills in ICT - Units (Min/Max):1<br>Mandatory Group (M) | 171                                    |         |              |                      |                                |                            |  |
|              | All UNI Unit Code                                                   | Linit Title                            | Cred    | it Level     | Mandaton/ Assessment | Grade                          | Additional Alt Achievement |  |
|              |                                                                     | onenac                                 | crea    | it bever     | Date                 | Grade                          | Additional All Additionant |  |
|              | T/615/7456 UFSICTL1                                                 | Functional Skills ICT at Level 1       |         | 1            | 04/06/2019           | Not Achieved                   | •                          |  |
|              |                                                                     |                                        |         |              |                      |                                |                            |  |
|              | Add                                                                 |                                        |         |              |                      |                                |                            |  |
|              |                                                                     |                                        |         |              |                      |                                |                            |  |
|              | Percent alternative adultant                                        |                                        |         |              |                      |                                |                            |  |
|              | Kows already added                                                  |                                        |         |              |                      |                                |                            |  |
|              | No new registrations added                                          |                                        |         |              |                      |                                |                            |  |
|              |                                                                     |                                        |         |              |                      |                                |                            |  |
|              | 3. Enter details for your import                                    |                                        |         |              |                      |                                |                            |  |
|              | Filename                                                            |                                        |         |              |                      |                                |                            |  |
|              | Default PO Number                                                   |                                        |         |              |                      |                                |                            |  |
|              | ·                                                                   |                                        |         |              |                      |                                |                            |  |
|              | Save and Create Import File Back                                    |                                        |         |              |                      |                                |                            |  |
|              |                                                                     |                                        |         |              |                      |                                |                            |  |
|              |                                                                     |                                        |         |              |                      |                                |                            |  |

Leave the section **Mandatory (M)** as this has already been carried out in section 1. Tick the optional units the Learner(s) completed in the optional groups, ensuring that the Min/Max credits and units are being met. See the Qualification Specification for the Rules of Combination.

Select <Add> (See image below)

If grading a variety of units for learners in the dropdown menu, select **<Clear Selected Units>** after each time **<Add>** is selected.

Once **<Add>** is clicked the learners optional units will appear in **Rows already added**.

|               | T/615/7456 UFSICTL1              | Functional Skills ICT at Level 1 | 1 | × | 04/06/2019 | Not Achieved | • |  |
|---------------|----------------------------------|----------------------------------|---|---|------------|--------------|---|--|
| $\rightarrow$ | Add                              |                                  |   |   |            |              |   |  |
|               |                                  |                                  |   |   |            |              |   |  |
|               | Rows already added               |                                  |   |   |            |              |   |  |
|               | No new registrations added       |                                  |   |   |            |              |   |  |
|               |                                  |                                  |   |   |            |              |   |  |
|               | 3. Enter details for your import |                                  |   |   |            |              |   |  |
|               | Filename                         |                                  |   |   |            |              |   |  |
| $\rightarrow$ | Default PO Number                |                                  |   |   |            |              |   |  |
|               | Save and Create Import File Back |                                  |   |   |            |              |   |  |

#### Enter a **Filename** and complete the same information in **Default PO Number**. Select **<Save and Create Import File>**

You will be automatically be taken to the **Import File Details** screen.

At this point, carry out a final check on the Learner names and inform the FutureQuals Customer Support Team if any changes are required. Once a certificate has been generated, a fee will be incurred for any Learner amendments.

| Impo        | rt File | Details             |               |             |                                                                                                    |           |                                  |          |             |                |             |             |     |
|-------------|---------|---------------------|---------------|-------------|----------------------------------------------------------------------------------------------------|-----------|----------------------------------|----------|-------------|----------------|-------------|-------------|-----|
| Back        | Reva    | alidate All Validat | te and Send A | idd New Row | Hide Valid                                                                                             |           |                                  |          |             |                |             |             |     |
| File Detail | 5       |                     | 7             |             |                                                                                                    |           |                                  |          |             |                |             |             |     |
|             |         | Learner Code        | First Name    | Last Name   | Site - Qualification                                                                                   | Unit Code | Unit                             | Grade    | RequestFull | RequestPartial | RequestUnit | Contributes | POI |
| 0           | ×       | 140197              | Test          | Learner_03  | 0.001 - FAQ Functional Skills Qualification in Information & Communication Technology (ICT) at Level 1 | UFSICTL1  | Functional Skills ICT at Level 1 | Achieved | 4           |                |             | ¥.          |     |
| -           |         | 140705              | Test          | Learner 05  | 0.001 - FAO Exectional Skills Qualification in Information & Communication Technology (ICT) at Level 1 | UFSICTL1  | Functional Skills ICT at Level 1 | Achieved | <b>V</b>    |                |             | <b>V</b>    |     |

#### Select <Validate and Send>

This will generate an email to the user uploading the file and FutureQuals. Your certificates will be processed or portfolio sampling will be requested and undertaken by the EQA.

| File Name | Records | Created             | Modified            | Created By | Status            | Centre Code | Centre Name |
|-----------|---------|---------------------|---------------------|------------|-------------------|-------------|-------------|
| n/a       | 2       | 27/03/2019 14:05:37 | 27/03/2019 14:05:45 |            | Needs EV Approval | -           | North West  |
|           |         |                     |                     |            | -                 |             |             |

# **Accessing Learners in QMIS**

You can check the status of a learner by logging into QMIS (See Step 1 – page 3). Select <Learners>

In Search find a learner by searching for a Name, FutureQuals Number or ULN (select this from the dropdown) (% at the beginning of a search performs a wildcard search). 

| NSPIRING | LEARNING ANI   | Centres Learners Events -<br>D SKILLS        |                   |                                        |            |                     | $\Theta$ |
|----------|----------------|----------------------------------------------|-------------------|----------------------------------------|------------|---------------------|----------|
| Lear     | ners           |                                              |                   |                                        |            |                     |          |
| Regis    | tration Upload | Achievement Upload Request Full Certificates |                   |                                        |            |                     |          |
|          |                |                                              | Search            | Number *                               |            |                     |          |
|          |                |                                              | Centre            | Future (Awards and Qualifications) Ltd |            |                     |          |
|          |                |                                              | Site              | All                                    |            |                     |          |
|          |                |                                              |                   | Advanced Search Options Search         |            |                     |          |
|          |                |                                              |                   |                                        |            |                     |          |
|          | Number         | First Name                                   | Last Name         | Gender                                 | DOB        | Created             |          |
| 0        | 146857         | Topical (                                    | <del>Multay</del> | Male                                   | +=======   | 14/05/2019 16:05:58 |          |
| 0        | 140705         | Test                                         | Learner_05        | Female                                 | 02/01/1992 | 08/01/2019 10:18:37 |          |
| 0        | 140239         | Test                                         | Learner_04        | Male                                   | 18/09/1986 | 19/12/2018 10:22:46 |          |
| 0        | 140197         | Test                                         | Learner_03        | Male                                   | 19/09/1987 | 13/12/2018 14:46:27 |          |
| 0        | 139693         | Test                                         | Learner_01        | Male                                   | 19/09/1985 | 29/11/2018 16:48:03 |          |
| 0        | 138440         | Test                                         | Learner_02        | Female                                 | 19/09/1986 | 07/11/2018 13:38:12 |          |
| 0        | 138439         | Test                                         | Learner_01        | Male                                   | 19/09/1985 | 07/11/2018 13:37:09 |          |
| 0        | 138437         |                                              |                   | Male                                   |            | 07/11/2018 11:42:38 |          |
| 0        | 137574         | -                                            | -                 | Male                                   |            | 22/10/2018 15:44:18 |          |
| 0        | 134222         | -                                            | -                 | Male                                   |            | 24/08/2018 12:29:02 |          |
|          | K              |                                              |                   | 1 2 3 4 5 6 7 8                        |            |                     |          |
|          |                |                                              |                   |                                        |            |                     |          |

Select the blue bubble by the side of the learner number.

| FutureQual              | S Centres Learners Events ↓                   |                             |                      |             |                                                    |            |
|-------------------------|-----------------------------------------------|-----------------------------|----------------------|-------------|----------------------------------------------------|------------|
| Learner                 |                                               |                             |                      |             |                                                    |            |
| Save Save & Create An   | other Save and Close Close Merge Learn        | ner -                       |                      |             |                                                    |            |
| Learner First Name *    | Test                                          | Middle Names                |                      |             | Last Name *                                        | Learner_05 |
| Title                   | Not Supplied 🔹                                | Number                      | 140705               |             | ULN 🔁 +                                            |            |
| DOB *                   | 02/01/1992                                    | Ethnic Origin               | Not Supplied         | v           | Gender *                                           | Female     |
| SCN                     |                                               | Nationality                 | Not Supplied         | v           | Prevent Learner Data being shared to third parties |            |
| Details Access Registra | ations Events Qualification Set Registrations | Certificates Learner Images |                      |             |                                                    |            |
|                         | K                                             |                             | ý.                   |             |                                                    |            |
| Previous Surname(s)     |                                               |                             |                      |             |                                                    |            |
| Display Name            |                                               | <u> </u>                    |                      |             |                                                    |            |
|                         | Number                                        | $\searrow$                  | Request Registration | Card        |                                                    |            |
| Work Phone No           | Mobile Phone No                               |                             |                      |             |                                                    |            |
| Email Address           |                                               |                             |                      |             |                                                    |            |
| Account Number          |                                               |                             |                      |             |                                                    |            |
|                         |                                               |                             |                      |             |                                                    |            |
| Address                 |                                               |                             |                      |             |                                                    |            |
| Lookup                  |                                               |                             |                      |             |                                                    |            |
| Street 1                |                                               |                             |                      | County      |                                                    |            |
| Street 2                |                                               |                             |                      | Postal Code |                                                    |            |
| Street 3                |                                               |                             |                      | Country     |                                                    |            |
| City/Town               |                                               |                             |                      | Fax         |                                                    |            |
|                         |                                               |                             |                      | Phone       |                                                    |            |

In the learner's profile, select <Registrations>

The status of the Qualification will display as: In Progress – Awaiting completion/Grade upload

Complete – Certificate issued

| UTUR       | <b>EQUALS</b> ARNING AND SKILLS | entres Learners Events 🕶                                |                 |                   |                           |                                                                               |             |                         |                   | 01            |
|------------|---------------------------------|---------------------------------------------------------|-----------------|-------------------|---------------------------|-------------------------------------------------------------------------------|-------------|-------------------------|-------------------|---------------|
| Learne     | er                              |                                                         |                 |                   |                           |                                                                               |             |                         |                   |               |
| Save       |                                 | Save and Close Close Merge Learner                      |                 |                   |                           |                                                                               |             |                         |                   |               |
| Learner Fi | rst Name *                      | Test                                                    | Middle Names    |                   |                           | Last Name *                                                                   |             | L                       | .earner_04        |               |
| Title      |                                 | Not Supplied                                            | Number          | 140239            |                           | ULN 🔁 +                                                                       |             |                         |                   |               |
| DOB +      |                                 | 18/09/1986                                              | Ethnic Origin   | Not Supplied      | Ŧ                         | Gender *                                                                      |             |                         | Male v            |               |
| SCN 🔒      |                                 |                                                         | Nationality     | Not Supplied      | Ŧ                         | Prevent Learner Data being shared to thi                                      | rd parties  |                         | 1                 |               |
| Details    | Access Registrations            | Events Qualification Set Registrations Certificate      | Learner Images  |                   |                           |                                                                               |             |                         |                   |               |
|            |                                 |                                                         |                 |                   |                           |                                                                               |             |                         |                   |               |
|            | Qual/Unit Code                  | Title                                                   |                 | Registration Date | Centre - Site             |                                                                               | Status      | Standalone Registration | Qualification Set | Created By    |
| 0          | QTESTSLCL1                      | Functional Skills English SLC Test Qual Level 1 (QTES   | TSLCL1)         | 19/12/2018        | Future (Awards and Qualit | fications) Ltd - Future (Awards and Qualifications) Ltd - Test Centre (0.001) | In Progress | No                      |                   | nate.daniels  |
| 0          | DemoTest1MCQ                    | XAMS Demo Test 1 MCQ (DemoTest1MCQ)                     |                 | 25/04/2019        | Future (Awards and Qualit | fications) Ltd - Future (Awards and Qualifications) Ltd - Test Sentre (0.001) | Cert. Due   |                         |                   | rebecca.young |
| 0          | FSML1                           | FAQ Functional Skills Qualification in Mathematics at   | Level 1 (FSML1) | 25/04/2019        | Future (Awards and Qualit | fications) Ltd - Future (Awards and Qualifications) Ltd - Test Centre (0.001) | In Progress | No                      |                   | rebecca.young |
| 0          | FSEL1                           | FAQ Functional Skills Qualification in English at Level | 1 (FSEL1)       | 10/01/2019        | Future (Awards and Qualit | fications) Ltd - Future (Awards and Qualifications) Ltd - Test Centre (0.001) | In Progress | No                      |                   | rebecca.young |

# To check the status of a certificate, select <**Certificates**>

| NSPIRING LEARNING AND SKILLS                                 | Centres Learners E                                                                              | vents 🗸                            |                  |                             |       |  |               |                  |                      |                     |               | 01 |
|--------------------------------------------------------------|-------------------------------------------------------------------------------------------------|------------------------------------|------------------|-----------------------------|-------|--|---------------|------------------|----------------------|---------------------|---------------|----|
| Learner                                                      |                                                                                                 |                                    |                  |                             |       |  |               |                  |                      |                     |               |    |
| Save Save & Create Another Save and Close Cooe Merge Learner |                                                                                                 |                                    |                  |                             |       |  |               |                  |                      |                     |               |    |
| Learner First Name *                                         | Test                                                                                            | Middle Nat                         | nes 🗌            |                             |       |  | Last Name *   |                  |                      |                     | Learner_01    |    |
| Title                                                        | Not Supplied 🔹                                                                                  | Number                             | 13               | 8439                        |       |  | ULN 🔒 +       |                  |                      |                     |               |    |
| DOB *                                                        | 19/09/1985                                                                                      | Ethnic Orig                        | in No            | ot Supplied                 | *     |  | Gender +      |                  |                      |                     | Male *        |    |
| SCN 😝                                                        |                                                                                                 | Nationality                        | No               | ot Supplied                 | Ŧ     |  | Prevent Learn | er Data being sh | ared to third partie | 5                   |               |    |
| Details Access Registrations                                 | Details Access Registrations Events Qualification Set Registrations Certificates Learner Images |                                    |                  |                             |       |  |               |                  |                      |                     |               |    |
| Certificates                                                 |                                                                                                 |                                    |                  |                             |       |  |               |                  |                      |                     |               |    |
| Certificate Number                                           | Batch                                                                                           | Qualification Title                |                  |                             |       |  |               | Туре             | Grade                | Created             | Returned Date |    |
| 641822                                                       | 25889                                                                                           | (L3CIECFR) FAQ Level 3 Certificate | in Immediate Eme | ergency Care for Fire and R | escue |  |               | Full             | Pass                 | 09/11/2018 09:17:38 |               |    |
| Unit                                                         | R.                                                                                              | <b>`</b>                           |                  |                             |       |  |               |                  |                      |                     |               |    |
| No data to display                                           | No data to display                                                                              |                                    |                  |                             |       |  |               |                  |                      |                     |               |    |
| Partial                                                      |                                                                                                 | •                                  |                  |                             |       |  |               |                  |                      |                     |               |    |
| No data to display                                           |                                                                                                 |                                    |                  |                             |       |  |               |                  |                      |                     |               |    |

In this screen, you can access details on the batch number and date certificate was printed. Contact FutureQuals Customer Support team with these details for delivery tracking information.

# Troubleshooting

#### **Registering Learners**

| hen a registration<br>Error List | n import has been processed this e                         | error report m |
|----------------------------------|------------------------------------------------------------|----------------|
| Field Name                       | Error Message                                              | Severity       |
| Centre                           | Centre does not allow registrations                        | Error          |
| Qualification/Site               | Qualification does not allow<br>registrations at this site | Error          |
| Site                             | Site does not allow new registrations                      | Error          |
|                                  |                                                            | Close          |

#### This means

- SUSPENDED BY FINANCE Proforma only Centres Add additional funds to your account and contact FutureQuals Customer Support.
- SUSPENDED FOR REGISTRATION Contact FutureQuals Quality Assurance Team for guidance on evidence outstanding for qualification approval.

| When a registration import has been processed this error report may show |                                                    |                 |                |  |
|--------------------------------------------------------------------------|----------------------------------------------------|-----------------|----------------|--|
| Error List                                                               |                                                    |                 |                |  |
| Field Name                                                               | Error Message                                      | Severity        |                |  |
| First Name/Last<br>Name                                                  | First Name/Last Name do not match the learner code | Error           |                |  |
|                                                                          |                                                    | Close           |                |  |
| Check the lear                                                           | ner's details are correct. A name ma               | ay be missing e | e.g. middle na |  |

#### **Grading Learners**

When a grade upload has been processed this error report may show:

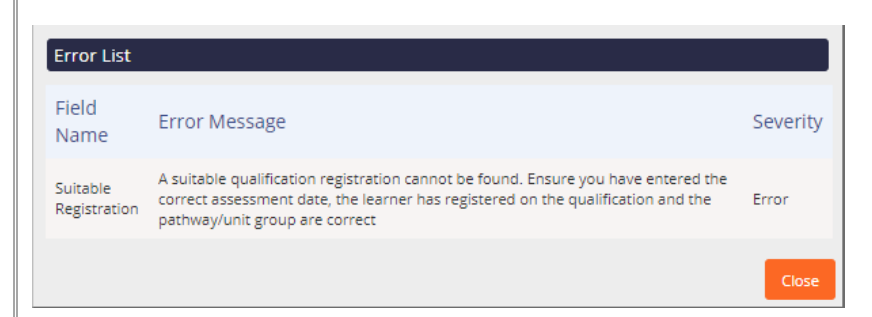

This means that the assessment date has been entered prior to the start date entered at registration point.

• Check and update the assessment date by selecting the yellow folder by each of the learner's names and amending Assessment Date in the Edit Item screen. **<Save and Close>** 

| Learner Code:                                                                                                  | 82262                         |
|----------------------------------------------------------------------------------------------------|-------------------------------|
| Qualification Code                                                                                             | L4DERADI                      |
| Qualification Group<br>Code:                                                                                   | м                             |
| Pathway Code:                                                                                                  | Default                       |
| Unit Code:                                                                                                    | F/615/1160                    |
| Grade:                                                                                                    | Pass                          |
| Assessment Date:                                                                                               | 01/04/2019                    |
| Result Release Date:                                                                                           |                               |
| Request Full Certificate:<br>Request Partial<br>Certificate:<br>Request Unit Certificate:<br>Include On Award: |                               |
| Purchase Order Number:                                                                                         | 151123504                     |
| Alternative Achievement                                                                                        |                               |
| Planned Exemption Code                                                                                         |                               |
| Equivalency Code                                                                                               |                               |
| Exempting Qualification                                                                                        |                               |
| Exempting Units                                                                                                |                               |
| Element Code                                                                                                   |                               |
|                                                                                                    | Sava & Close Sava Clear Close |

• If the assessment date entered is correct, the registration date may have been entered incorrectly. In this instance contact Customer Support on 01530 836662. This may incur a fee.

| rror List                  |                                                                    |          |  |
|----------------------------|--------------------------------------------------------------------|----------|--|
| ield Name                  | Error Message                                                      | Severity |  |
| laximum Credits<br>kceeded | Unit will cause the maximum credits for the pathway to be exceeded | Warning  |  |
|                            |                                                                    | Close    |  |

# **APPENDIX 1: QMIS User Guide - Learner Registration File**

#### Column A – PIN

A learner's individual number unique to FutureQuals and QMIS.

Column B – ULN (Unique Learner Number)

A Unique Learner Number (ULN) is a 10-digit reference number which is used alongside and to access the Personal Learning Record of anyone over the age of 14 involved in UK education or training. Each ULN is issued and held by the Learner Register (https://www.gov.uk/education/learning-records-service-lrs)

If you have a learner that has previously been registered with FutureQuals you will not need to add their ULN as this is stored within QMIS from their previous registration, however if you are unsure please enter the ULN and, you will receive an error message at validation stage of the upload saying" ULN already exists in Parnassus "this therefore means you can delete that from the learners details and then revalidate the file for processing.

Column C - First Name - (In title case, Full first name, no nicknames)

Column D - Surname (In title case)

Column E – Gender - Male or Female

Column F – Date of Birth - (dd/mm/yyyy)

- Column G Mobile
- Column H Email

Column I – Ethnic Code

#### Enter the relevant code number for each Learner

| 1  | Asian or Asian British – Indian    | 11 | Mixed – White & Black Caribbean |
|----|------------------------------------|----|---------------------------------|
| 2  | Asian or Asian British - Pakistani | 15 | Mixed - Other                   |
| 3  | Asian or Asian British - Other     | 7  | Chinese                         |
| 4  | Black or Black British - African   | 18 | White - British                 |
| 6  | Black or Black British - Caribbean | 20 | White - Irish                   |
| 14 | Black or Black British - Other     | 22 | White – Other                   |
| 9  | Mixed – White & Asian              | 17 | Prefer Not To Say               |

#### Column J – Disability

Enter the relevant code number for each Learner

| 1 | Visual Impairment                | 7  | Mental Illness                     |
|---|----------------------------------|----|------------------------------------|
| 2 | Hearing Impairment               | 8  | Temporary Disability after Illness |
| 3 | Disability Affecting Mobility    | 9  | Profound Complex Disability        |
| 4 | Other Physical Disability        | 90 | Multiple Disabilities              |
| 5 | Asthma / Epilepsy / Diabetes     | 97 | Other                              |
| 6 | Emotional Behaviour Difficulties | 98 | No Learning Disability             |

#### Column K – Site Code

Enter your centre and site number. Enter as <u>AC NUMBER.SITE NUMBER</u> eg. <u>100.001</u> If you have more than 1 site registered the site could would be 100.002 or 100.003 etc. You can check you centre and site numbers by logging into QMIS and viewing your centre details.

#### Column L – Qualification Code

Please use our website <u>www.futurequals.com</u> or our <u>Qualification List</u> to find the correct qualification code to register against your Learners.

#### Column M – Qualification Set Code

If you are registering learners on one of our qualification sets or Apprenticeships you will need to enter a Code. Please see the current pricelist to find the correct codes. Please note that if you are registering against a set code you do not need to complete Column I, Qualification Code.

#### **Column N - Registration Date**

Enter the start date for learners registered.

#### Column O – Reg Group Code

If you are registering your learners on a course and you want to group the Learners together, for registration, certification, reporting and a tracking reference throughout the process please enter your own unique reference in this column (please note that this number will be printed on the code on the bottom of the certificate).

#### Column P - Purchase Order

Enter your Purchase Order Reference Number. This will be quoted on the invoice for registrations.

**Other files:** 

Learner File with Pathway

Column J – Pathway Code

If a learner is registered on a qualification with a pathway, the code can be entered into this field.

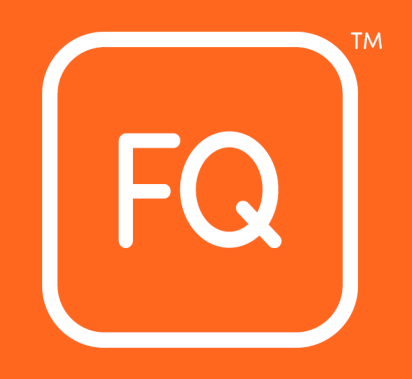

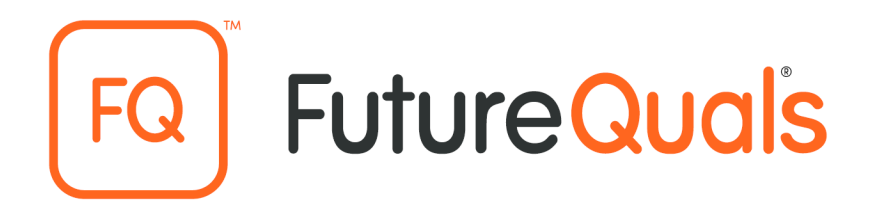

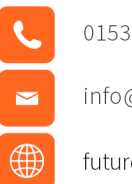

01530 836662

info@futurequals.com

futurequals.com